# 

# **INSTRUCTION MANUAL**

# **IP PAGING GATEWAY**

# **IP-A1PG**

Thank you for purchasing TOA's IP Paging Gateway. Please carefully follow the instructions in this manual to ensure long, trouble-free use of your equipment.

#### TABLE OF CONTENTS

| 1. SAFETY PRECAUTIONS                                                                                                    | 2                        |
|----------------------------------------------------------------------------------------------------|--------------------------|
| 2. SUMMARY AND FEATURES                                                                                                    | 4                        |
| 3. ABOUT SECURITY MEASURES                                                                                                    | 4                        |
| 4. SYSTEM EXAMPLE         4.1. SIP to Multicast Conversion         4.2. VMS to Multicast Conversion         4.3. LINE/MIC IN to Multicast Transmission                                                                                                    | 5<br>5<br>5<br>5         |
| 5. DIMENSIONAL DRAWINGS                                                                                                    | 6                        |
| 6. NOMENCLATURE AND FUNCTIONS                                                                                                    | 7                        |
| 7. HANDLING PRECAUTIONS                                                                                                    | 8                        |
| 8. UNIT MOUNTING                                                                                                    | 9                        |
| <ul> <li>9. CONNECTIONS</li> <li>9.1. Network Connection</li> <li>9.2. Connections to Line/Mic Input and Line Output Terminals</li> <li>9.3. Connections to Control Input and Output Terminals</li> <li>9.4. Removable Terminal Plug Connections</li> </ul> | 9<br>9<br>10<br>11<br>12 |
| <b>10. SETTINGS</b> 10.1. System Settings Summary         10.2. System Requirements         10.3. Connection with Browser                                                                                                    | 13<br>13<br>14<br>14     |
| 11. INITIALIZATION OF SETTINGS                                                                                                    | 15                       |
| 12. CAUTIONS REGARDING THE AVC/H.264 PATENT LICENSE                                                                                                    | 16                       |
| 13. OPEN SOURCE SOFTWARE                                                                                                    | 16                       |
| 14. ACCESSORIES                                                                                                    | 16                       |

# **1. SAFETY PRECAUTIONS**

- Before installation or use, be sure to carefully read all the instructions in this section for correct and safe operation.
- Be sure to follow all the precautionary instructions in this section, which contain important warnings and/or cautions regarding safety.
- After reading, keep this manual handy for future reference.

**WARNING** Indicates a potentially hazardous situation which, if mishandled, could result in death or serious personal injury.

Indicates a potentially hazardous situation which, if mishandled, could result in moderate or minor personal injury, and/or property damage.

# 

#### When Installing the Unit

CAUTION

• Do not expose the unit to rain or an environment where it may be splashed by water or other liquids, as doing so may result in fire or electric shock.

#### When the Unit is in Use

- Should the following irregularity be found during use, immediately cut off the power supply from a PoE switching hub and contact your nearest TOA dealer. Make no further attempt to operate the speaker in this condition as this may cause fire or electric shock.
  - · If you detect smoke or a strange smell coming from the unit
  - · If water or any metallic object gets into the unit
  - $\cdot$  If the unit falls, or the unit case breaks
  - · If the LAN cable is damaged (exposure of the core, disconnection, etc.)
  - · If the speaker suddenly stops producing sound
- To prevent a fire or electric shock, never open nor remove the unit case as there are high voltage components inside the unit. Refer all servicing to qualified service personnel.

- Do not touch the unit and LAN cable during thunder and lightning, as this may result in electric shock.
- To prevent the electromagnetic wave from badly influencing medical equipment, make sure to switch off the unit's power when placing it in close proximity to the medical equipment.

# 

#### When Installing the Unit

- Avoid installing the unit in humid or dusty locations, in locations exposed to the direct sunlight, near the heaters, or in locations generating sooty smoke or steam as doing otherwise may result in fire or electric shock.
- Avoid touching the unit's sharp metal edge to prevent injury.

## FCC REQUIREMENTS

#### Note

This equipment has been tested and found to comply with the limits for a Class A digital device, pursuant to Part 15 of the FCC Rules. These limits are designed to provide reasonable protection against harmful interference when the equipment is operated in a commercial environment. This equipment generates, uses, and can radiate radio frequency energy and, if not installed and used in accordance with the instruction manual, may cause harmful interference to radio communications.

Operation of this equipment in a residential area is likely to cause harmful interference in which case the user will be required to correct the interference at his own expense.

#### Modifications

Any modifications made to this device that are not approved by TOA Corporation may void the authority granted to the user by the FCC to operate this equipment.

## DECLARATION

Any modification to the unit, unless expressly approved by TOA Electronics, Inc., could void your authority to operate the equipment.

DECLARATION OF CONFORMITY

TOA Electronics, Inc. 1 Harmon Plaza, Suite 700 Secaucus, New Jersey 07094, USA TEL 650-452-1200 declares under its sole responsibility that the product IP PAGING GATEWAY IP-A1PG

complies with Part 15 of FCC Rules.

Operation is subject to the following conditions: (1) this device may not cause harmful interference, and (2) this device must accept any interference received, including interference that may cause undesired operation.

Warning: Operation of this equipment in a residential environment could cause radio interference.

This equipment is not suitable for use in locations where children may be present.

# 2. SUMMARY AND FEATURES

The IP-A1PG is a PoE-powered Gateway Unit that integrates multiple IP Audio device by transmitting multicast audio stream.

- Power is supplied by way of PoE (IEEE 802.3af) switching hubs.
- The IP Paging Gateway supports the following broadcasting functions:

| Internal sound source broadcasting | Multicast audio transmission up to 20 internal sound source files by means of control input or Remote API (HTTP).                                                  |
|------------------------------------|----------------------------------------------------------------------------------------------------|
| VMS broadcasting                   | Converts ONVIF backchannel audio stream from VMS (Video Management system) to Multicast audio stream.                                                              |
| SIP broadcasting                   | SIP audio stream to multicast audio stream conversion from any communications device that utilizes the SIP protocol, such as SIP or IP telephone (IP-PBX) systems. |
| Line/Mic input<br>broadcasting     | Multicast audio streaming from the sound source device or microphone connected to Line/Mic input, activated by means of control input or Remote API (HTTP).        |

• By setting the scheduler function on the WEB browser, it can easily create chimes, background music, and event action programs.

- Orders of priority can be set among the various sound source, meaning higher priority broadcasts can interrupt and override lower priority broadcasts.
- Multicast audio stream output can be monitored (listened) by Monitor output.
- The command list function can be used to send multiple HTTP commands at once.
- Connected external equipment can be controlled by control outputs in synchronization with broadcasting.

#### Note

ONVIF is a registered trademark of ONVIF, Inc.

# **3. ABOUT SECURITY MEASURES**

- Ensure that sufficient security measures are taken on the customer's own responsibility.
- TOA Corporation takes no responsibility for damage or loss caused by security-related problems, such as illegal access.
- To help prevent illegal access to the unit, be sure to change the user ID and password from those used for initial setup.

For setting methods and other details, please refer to the separate transmitting device setup manual which can be downloaded from the TOA DATA Library (https://www.toa-products.com/international/).

• Take utmost care in the management of the unit's communications password.

# 4. SYSTEM EXAMPLE

#### 4.1. SIP to Multicast Conversion

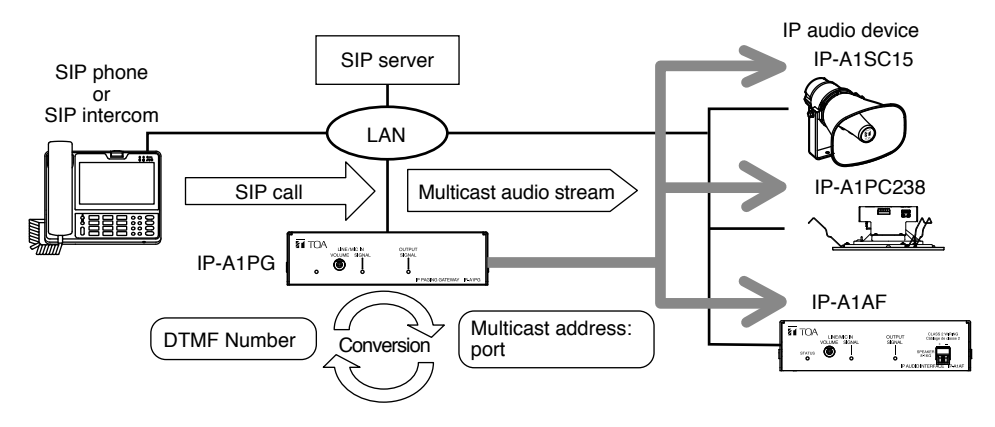

#### 4.2. VMS to Multicast Conversion

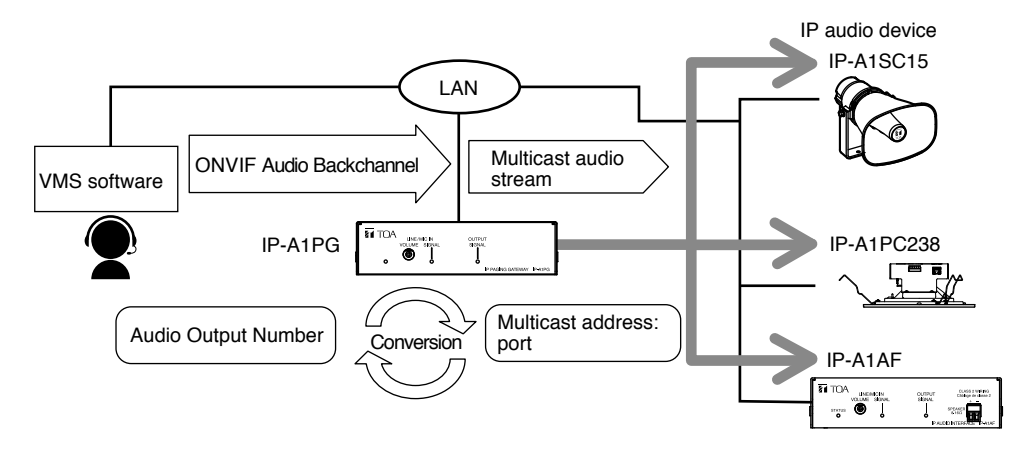

4.3. LINE/MIC IN to Multicast Transmission

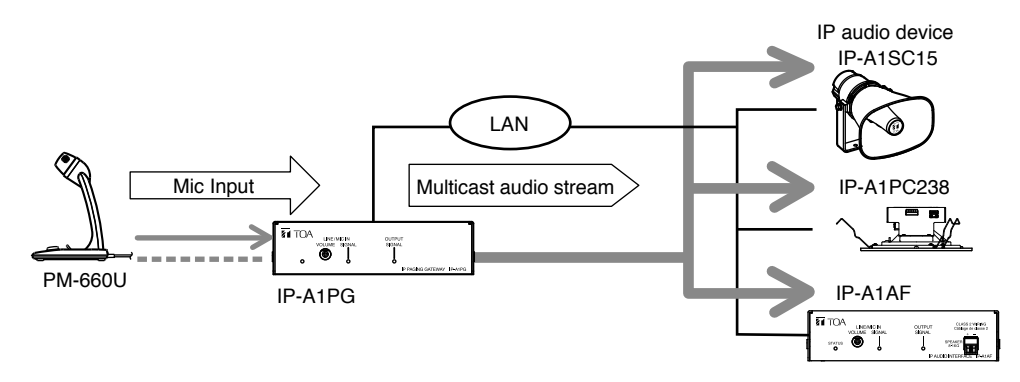

# **5. DIMENSIONAL DRAWINGS**

Unit: mm (in)

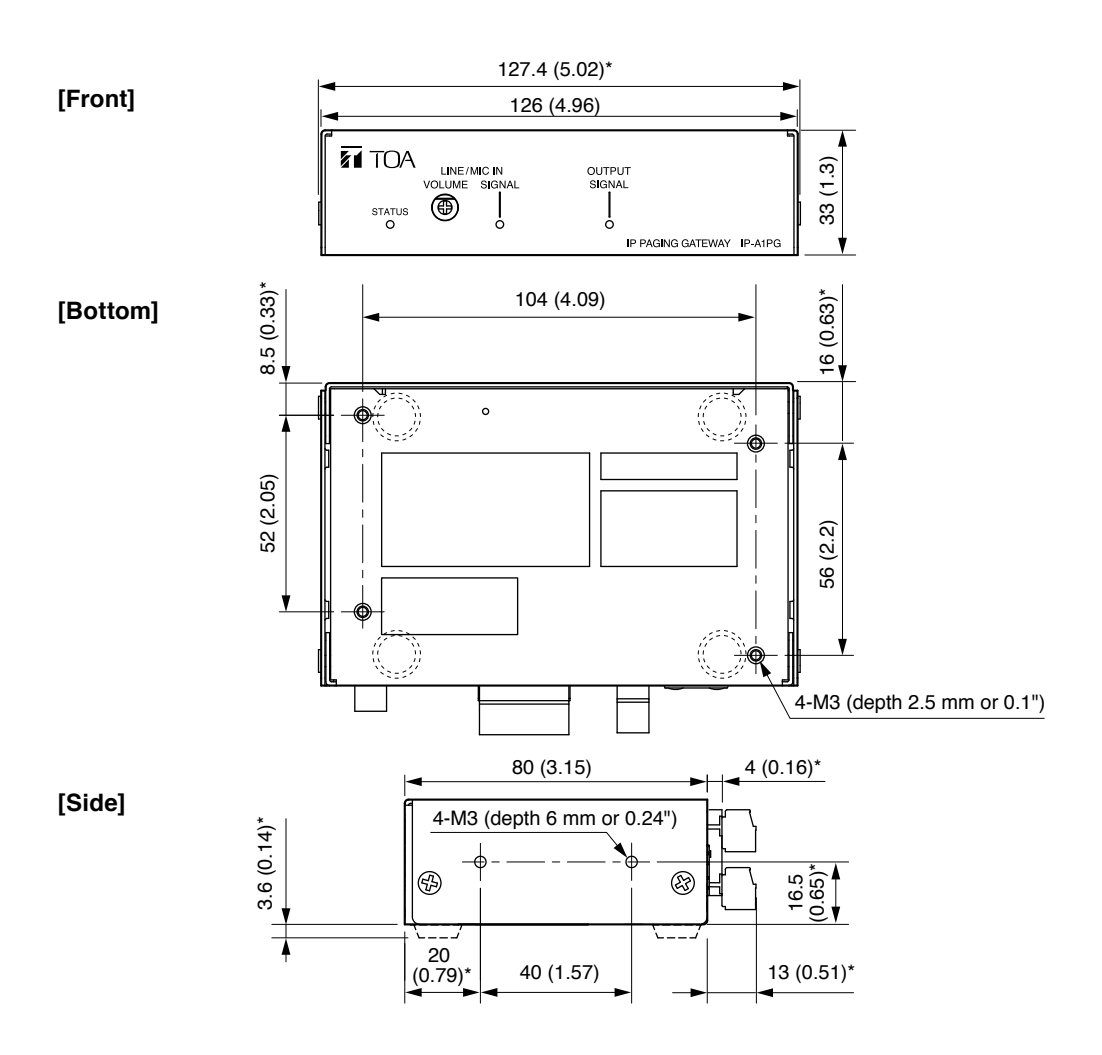

\* Reference dimension

# 6. NOMENCLATURE AND FUNCTIONS

# [Front]

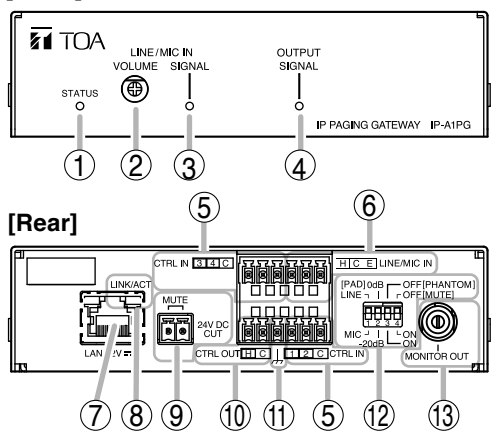

The figure with a removable terminal plug detached.

1. Status indicator (green, blue, yellow, red) Indicates the unit's operating status.

| Unit Operation    | Status Indicator      |
|-------------------|-----------------------|
| System startup    | Flashing green        |
| Broadcast standby | Continuously lit      |
|                   | green                 |
| Broadcasting      | Continuously lit blue |
| System mute*      | Flashing red          |
| Initialization or | Continuously lit      |
| firmware updating | yellow                |

\* "System mute" represents the state that the broadcast audio sent out from the transmitting device is suspended and at the same time, IP speakers in the same network are muted by the signal from the transmitting device. "System mute" is activated by mute terminal or control input terminal.

#### 2. Line/Mic input volume control

Adjusts the volume level of the Line/ Mic input. Rotate this volume control clockwise to increase the volume level and counterclockwise to decrease it.

Set this volume not to make the Line/Mic input signal indicator (3) light up in red.

3. Line/Mic input signal indicator (green, red)

Lights green when a signal is input to Line/ Mic input. Lights red when the input signal level is too high.

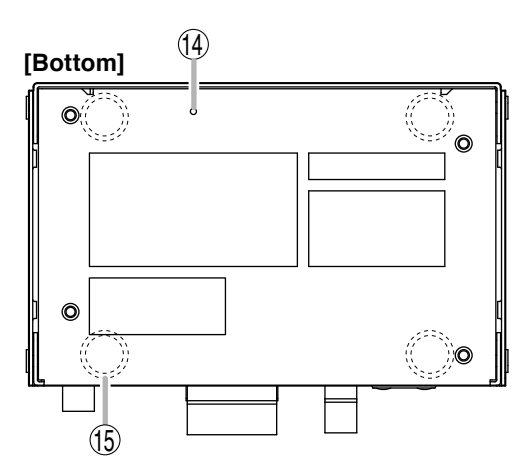

#### 4. Output signal indicator (green)

Lights green when the device is streaming multicast audio or actively monitoring audio out.

#### 5. Control input terminals

Allows input of control signals from connected external equipment to enable actions set in the Event settings.

#### 6. Line/Mic input terminal

Connects with a microphone or sound source device.

This can transmit multicast audio stream from the sound source device using control input or Remote API (HTTP).

Adjust with the DIP switch according to the output level of the connected device.

#### 7. LAN port

Connect to a PoE switching hub using a LAN cable.

#### 8. LINK/ACT indicator (green)

Flashes when data is being sent or received over a network.

#### 9. Mute terminal (24 V DC CUT)

By the control signal of cutting 24 V DC, this unit is in the "System mute" state. "System mute" means the audio transmission from this unit is forcibly disabled, and this unit sends mute control signal to mute IP speakers in the same network segment. When using this terminal, turn on the Mute switch (12).

#### 10. Control output terminal

Allows control of external equipment in synchronization with the unit operation.

#### 11. Functional ground terminals

If excessive noise is produced when the speaker is connected to external equipment, connect this terminal to the external equipment's functional ground terminal, potentially minimizing the noise level.

#### Note

This terminal is not for protective ground.

#### 12. DIP switch

#### Line/Mic switch (Switch 1)

Set this switch to MIC when connecting a microphone, and to LINE when connecting a general sound source device other than a microphone. Default setting: LINE

• PAD switch (Switch 2)

Enables or disables the MIC input pad. When the input level is high, set the PAD to -20 dB.

Default setting: 0 dB

Phantom switch (Switch 3)

Set whether or not to supply phantom power to the microphone connected to MIC IN. Phantom power is a 12 V DC. Default setting: OFF

• Mute switch (Switch 4) When using Mute terminal (9), set this switch to on.

#### Note

Do not set this switch when nothing is connected to the Mute terminal (9). It will be recognized as control signal mute enable (24 V DC cut) and will mute the system.

#### 13. Monitor output terminal

Enables monitoring the multicast audio stream output with the monitor output.

#### 14. Reset key

The unit begins to restart when this key is clicked.

Hold down this key until the Status indicator (1) lights yellow to initialize the unit's settings.

#### 15. Rubber feet attachment position

# 7. HANDLING PRECAUTIONS

- Please apply the latest firmware version to this product. The latest version is available at the TOA DATA Library (https://www.toa-products.com/international/).
- As this product is IP-based, a slight time lag between actual and broadcast may happen.
- Broadcast audio may sometimes break up due to packet loss or network failure.
- Periodic inspection and manual rebooting are needed to extend the product life.
- This product may reboot automatically to keep the stable operation.

# 8. UNIT MOUNTING

It is recommended to install it as shown in the example blow.

# [Putting on the desk]

It can be used on a desktop by attaching the accessory rubber foot to the bottom of this unit.

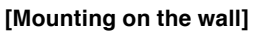

IP-A1PG

Rubber foot (accessory)

Prepare a commercially available L-shaped bracket, etc., and fix it with the accessory screws using the four screw holes of this unit.

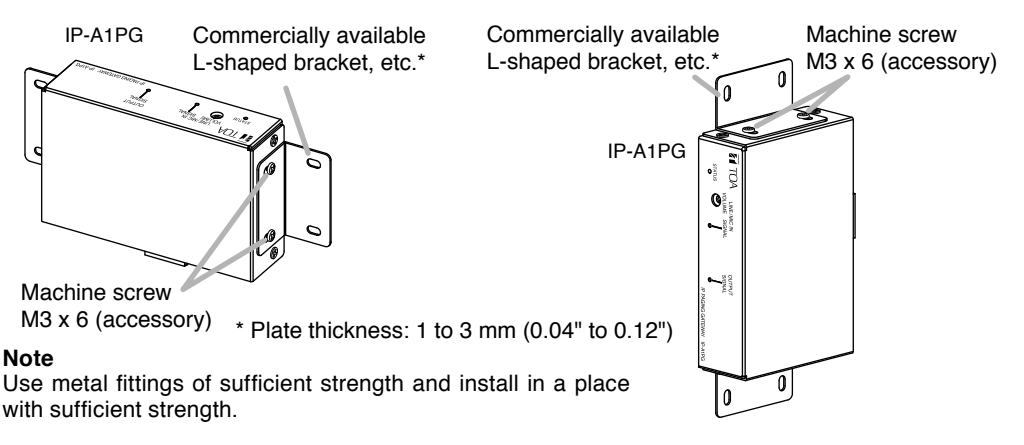

# 9. CONNECTIONS

## 9.1. Network Connection

Connect the IP-A1PG to the PoE switching hub using a LAN cable (straight UTP or STP cable, both rated at Category 5 or greater and fitted with RJ45 connectors). Power is supplied by the PoE switching hub.

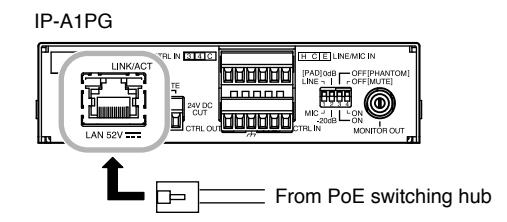

Compatible switching hubs: Switching hubs conforming to PoE (IEEE802.3af Class 3) specifications

## 9.2. Connections to Line/Mic Input and Line Output Terminals

Use the supplied removable terminal plugs (6 pins) for connection. Use a 2-core shielded cable to connect the audio device.

For connection of the removable terminal plugs, see "Removable Terminal Plug Connections" on p. 12.

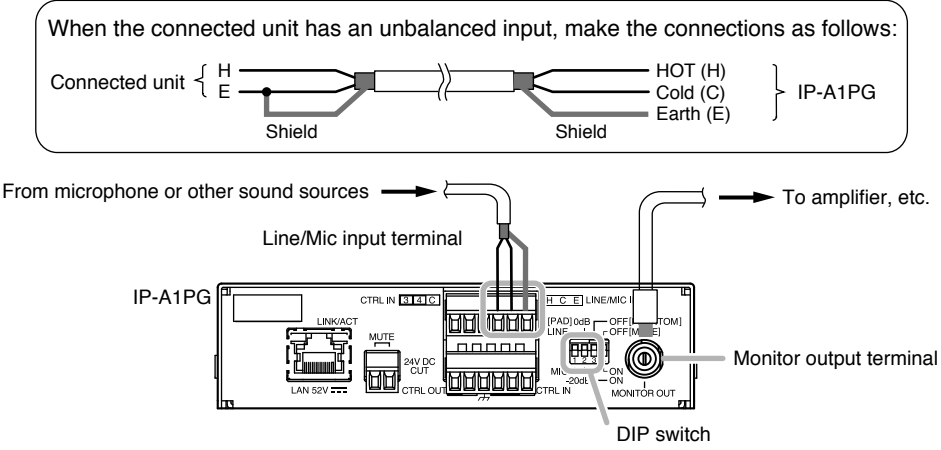

Set the DIP switch according to the audio device to be connected.

#### [DIP switch settings]

| Input device                     | DIP switch settings                                               |                                                                      |
|----------------------------------|-------------------------------------------------------------------|----------------------------------------------------------------------|
| Line level sound source          | 1: LINE<br>2: 0 dB [PAD]<br>3: OFF [PHANTOM<br>(Default settings) |                                                                      |
| Dynamic microphone               | 1: MIC<br>2: 0 dB [PAD]<br>3: OFF [PHANTOM                        |                                                                      |
| Electret condenser<br>microphone | 1: MIC<br>2: -20 dB [PAD]<br>3: ON [PHANTOM]                      | Note<br>Please change DIP switch settings<br>while the power is off. |

#### [Line/Mic input level adjustment]

Set roughly the volume of individual connected devices by DIP switch. After that, use the Line/Mic input volume control for fine volume adjustments.

Adjust the level so that the Line/Mic input signal indicator lights green, not red.

#### Note

Rotate the input volume control screw using an appropriate screwdriver. When rotating, do not press on the screwdriver with too much force, so as to avoid damage to the adjuster.

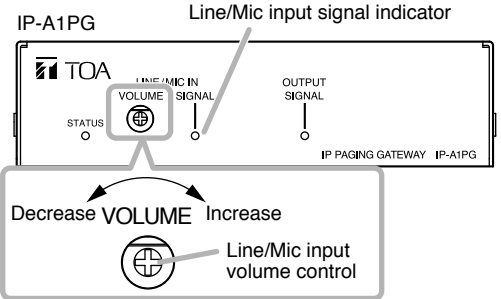

#### 9.3. Connections to Control Input and Output Terminals

Use the supplied removable terminal plugs (6 pins) for connection.

Connect a control line of 4 channels control input and 1 channel control output from the external control device to the unit's control input or control output terminal.

For connection of the removable terminal plugs, see "Removable Terminal Plug Connections" on p. 12.

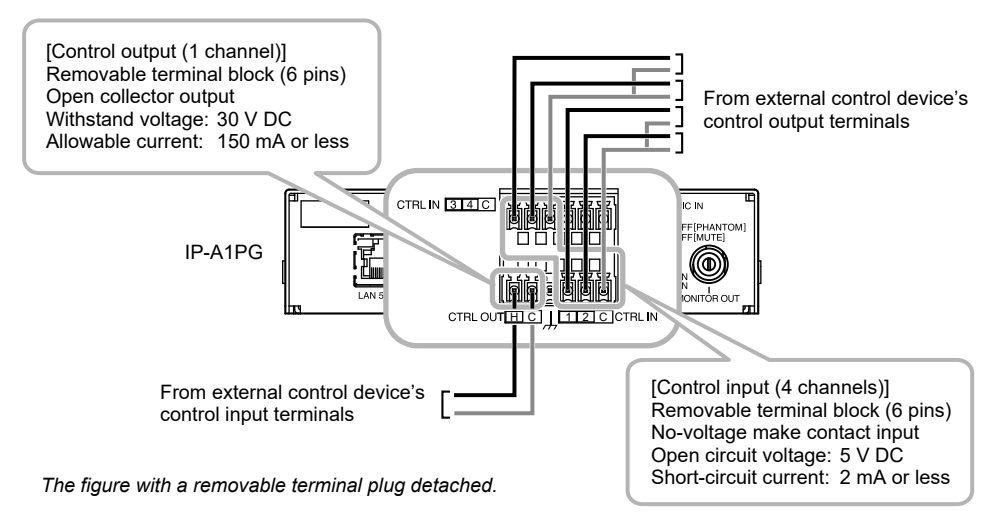

The following functions can be assigned to the control input and control output terminals by browser settings:

| Terminals                | Assignable Functions                                                                                                    |
|--------------------------|----------------------------------------------------------------------------------------------------|
| Control input terminals  | <ul> <li>Internal sound source broadcasting (Pattern)</li> <li>Line/Mic input broadcasting</li> <li>Command set execution</li> <li>Broadcast disable (Stop audio streaming)</li> <li>System mute (Stop audio streaming and Mute other IP speakers)</li> </ul> |
| Control output terminals | <ul> <li>Output during SIP to multicast broadcasting</li> <li>Output during VMS to multicast broadcasting</li> <li>Output during Line/Mic input to multicast broadcasting</li> <li>Output during internal sound source to multicast broadcasting</li> </ul>   |

For settings, please refer to the separate transmitting device setup manual. The latest version of the setup manual is available on the TOA DATA Library (https://www.toaproducts.com/international/).

#### 9.4. Removable Terminal Plug Connections

Please note the following points when making connections to the control input, control output, and speaker output terminals using the supplied removable terminal plugs:

- Do not tin stripped wire ends with solder. Soldered wire ends will be crushed when the terminal plug screws are tightened, leading to higher contact resistance and potentially resulting in an abnormal rise in the temperature of the connected parts.
- Use AWG 24 14 wire (Ø0.5 1.6 mm solid wire or multi-stranded wire with a cross-sectional area of 0.2 2.0 mm<sup>2</sup>).
- Strip the wire end back about 7 mm (0.28").
- When connecting 2 wires or a signal cable to a single terminal, crimp them in an insulated (twin) wire ferrule to prevent their core wires from being separated from one another. Use a ferrule of the dimensions shown in the figure at right.

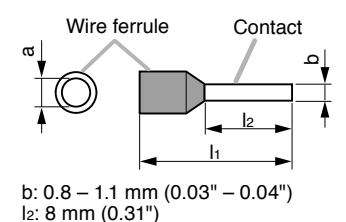

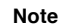

Select dimensions "a" and "I1" depending on the wires to be used.

#### [Plug Connection Procedure]

Step 1. Remove the plug from the terminal.

Step 2. Loosen the terminal screw and insert a wire.

Step 3. Tighten the screw firmly.

#### Note

Pull on the wire to ensure that it does not come off.

Step 4. Insert the plug into the terminal.

#### Тір

Recommended slotted screwdriver is as follows. Blade width: about 2.5 mm (0.1")

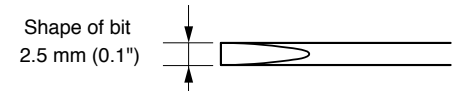

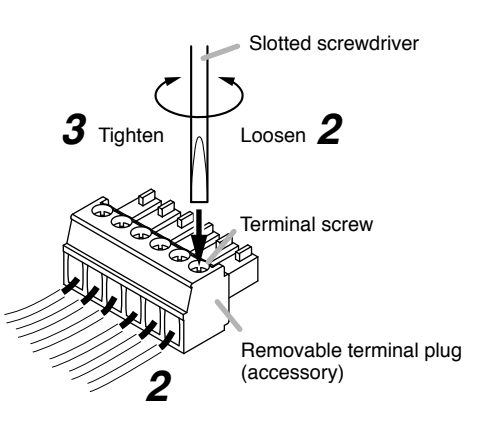

# **10. SETTINGS**

#### 10.1. System Settings Summary

The following settings can be performed using a PC browser connected to the same network as the IP paging gateway.

| Setting Name     | Setting Item                                                                                                    |
|------------------|----------------------------------------------------------------------------------------------------|
| Scheduler        | Registration, editing, and deletion of programed repeat broadcast schedules<br>and event actions, display of schedules for one week, check the annual<br>schedule |
| Status           | Confirmation of current firmware version, network settings, volume setting                                                                                        |
| Network          | Network settings such as the IP address                                                                                                    |
| SIP              | Settings of SIP connection enable/disable, SIP server address, authentication information, and audio codec                                                        |
| VMS Broadcasting | Settings of VMS connection enable/disable and authentication information, connection port settings                                                                |
| Destination      | Settings of multicast destination group name, multicast address and port number                                                                                   |
| Convert          | Sets the multicast audio stream group destination for converted SIP, and ONVIF backchannel audio streams                                                          |
| Audio            | Settings of Line/Mic input sensitivity and mute                                                                                                    |
| Media            | Uploading/downloading or deletion of sound source files such as messages to or from the internal memory                                                           |
| Pattern          | Registration of sound source playback to be associated with events as patterns                                                                                    |
| Event            | Settings of operations to be synchronized with the control input and control output                                                                               |
| Priority         | Settings of priority order for broadcast audio sources;<br>SIP, VMS, internal sound source, and Line/Mic input                                                    |
| Command List     | Settings of HTTP commands in command sets                                                                                                    |
| User             | Changing username and password                                                                                                    |
| Maintenance      | Download and upload the configuration file, initialization, firmware update, hardware reboot, and downloading action logs                                         |
| System           | Date and time settings, NTP server settings, language selection, Time zone settings                                                                               |

For more information, please refer to the separate transmitting device setup manual. The latest version of the setup manual is available on the TOA DATA Library (https://www.toa-products.com/international/).

#### 10.2. System Requirements

Connectable system requirements are as follows:

| Display | Resolution: 1920 × 1080 or greater                                                    |
|---------|---------------------------------------------------------------------------------------|
| OS      | Windows 10 Pro (64-bit), Windows 10 Home (64-bit),<br>Windows 11 Pro, Windows 11 Home |
| Browser | Microsoft Edge, Google Chrome                                                         |

#### Notes

- Windows and Microsoft Edge are registered trademarks of Microsoft Corporation of the United States in the United States and other countries.
- Google Chrome is a trademark of Google LLC of the United States in the United States and other countries.

#### 10.3. Connection with Browser

#### 10.3.1. Connection presets

The IP paging gateway is factory-preset as follows:

Username: admin Password: guest IP address: 192.168.14.1 Subnet mask: 255.255.255.0 Default gateway: 0.0.00

Before connecting a PC to the IP paging gateway and changing its setting, it will be necessary to set the PC's network settings so that it can operate on the same network as the IP paging gateway. Take care that no IP addresses are duplicated in the same network.

For example, if the IP paging gateway's IP address is 192.168.14.1, set the PC's IP address to 192.168.14.10.

#### 10.3.2. Making connection

#### Notes

- · Avoid simultaneously connecting to the IP paging gateway from multiple PCs.
- Avoid simultaneously connecting to the IP paging gateway from a single PC using multiple browsers.
- Step 1. Start the browser and enter the speaker's IP address in the address field. The Login screen is displayed.
- Step 2. Enter the username and password, and click the LOGIN button. The Status screen is displayed, enabling a range of settings.

#### Note

For details regarding the setting method, please refer to the separate transmitting device setup manual.

The latest version of the setup manual is available on the TOA DATA Library (https://www.toa-products.com/international/).

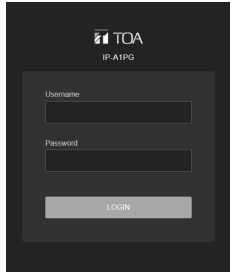

# **11. INITIALIZATION OF SETTINGS**

Follow the procedure below to return all unit settings to their default.

#### Тір

When initialized with the reset key, the unit's sound source files are left in "Media," not deleted. Initialization to factory defaults, including deletion of sound source files, should be performed using the browser settings menu.

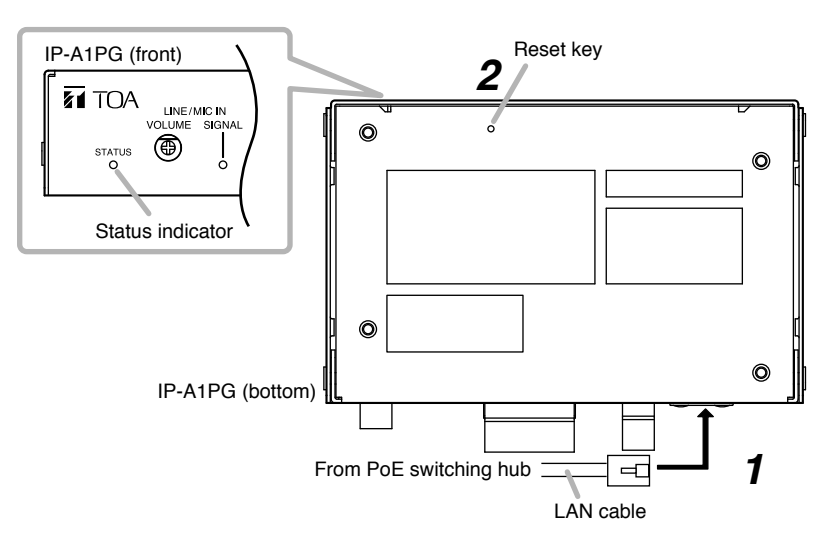

- Step 1. Connect the speaker to the PoE switching hub using a LAN cable. The speaker will be started.
- **Step 2.** Hold down the reset key located on the bottom panel using a pointed tool. The speaker automatically restarts and settings initialization begins.

#### Тір

Clicking on the reset key causes the unit to be restarted. If pressure on the reset key is released part way through the initialization process, only unit restart will be performed, and the settings will not be initialized. To click on the reset key, use a tool that is thinner than  $\emptyset$ 1.5 mm (0.06") and longer than 5 mm (0.2").

Step 3. When the status indicator lights yellow, release the reset key. When initialization is complete, the status indicator lights green and all settings will be initialized to their default settings.

[Default Settings]Username:adminPassword:guestIP address:192.168.14.1Subnet mask:255.255.255.0Default gateway:0.0.0

# 12. CAUTIONS REGARDING THE AVC/H.264 PATENT LICENSE

TOA's IP-A1PG IP paging gateway employs MPEG technology (AVC/H.264 Standard) regarding the handling of image information. TOA Corporation has received approval to use this technology from MPEG LA, LLC, the patent management group.

Please note that the use of this product is prohibited except the following cases:

The use of the product is intended for personal use of a user of the MPEG technology and also for non-profit use, which includes (i) video encoding conforming to the AVC/H.264 Standard (hereinafter referred to as "AVC/H.264") and/or (ii) personal use and decoding of AVC/H.264 encoded by an MPEG technology user engaged in non-profit activities and/or AVC/H.264 furnished by a video provider who is granted a license by MPEG LA, LLC.

Regarding use for sales promotion or commercial purposes, or additional licensing information, please contact MPEG LA, LLC (https://www.mpegla.com).

# **13. OPEN SOURCE SOFTWARE**

This product uses software based on open source software license(s). If you need further information about the original open source software including source code, please download it from the TOA DATA Library (https://www.toa-products.com/international/).

Please note that we cannot answer any questions about the contents of the original source code.

This product includes software developed by the OpenSSL Project for use in the OpenSSL Toolkit (http://www.openssl.org/).

This product includes cryptographic software written by Eric Young (eay@cryptsoft.com).

## **14. ACCESSORIES**

| Removable terminal plug (6 pins, preinstalled on the unit) | 2 |
|------------------------------------------------------------|---|
| Removable terminal plug (2 pins, preinstalled on the unit) | 1 |
| Rubber foot                                                | 4 |
| Machine screw M3 x 6                                       | 4 |

#### Тір

The specifications of this product are available in TOA DATA Library (https://www.toa-products.com/international/).

Scan the QR Code at right with your mobile phone camera to access the WEB site and search for this product number (IP-A1PG).

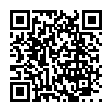

|--|

TOA Corporation

https://www.toa-global.com/en